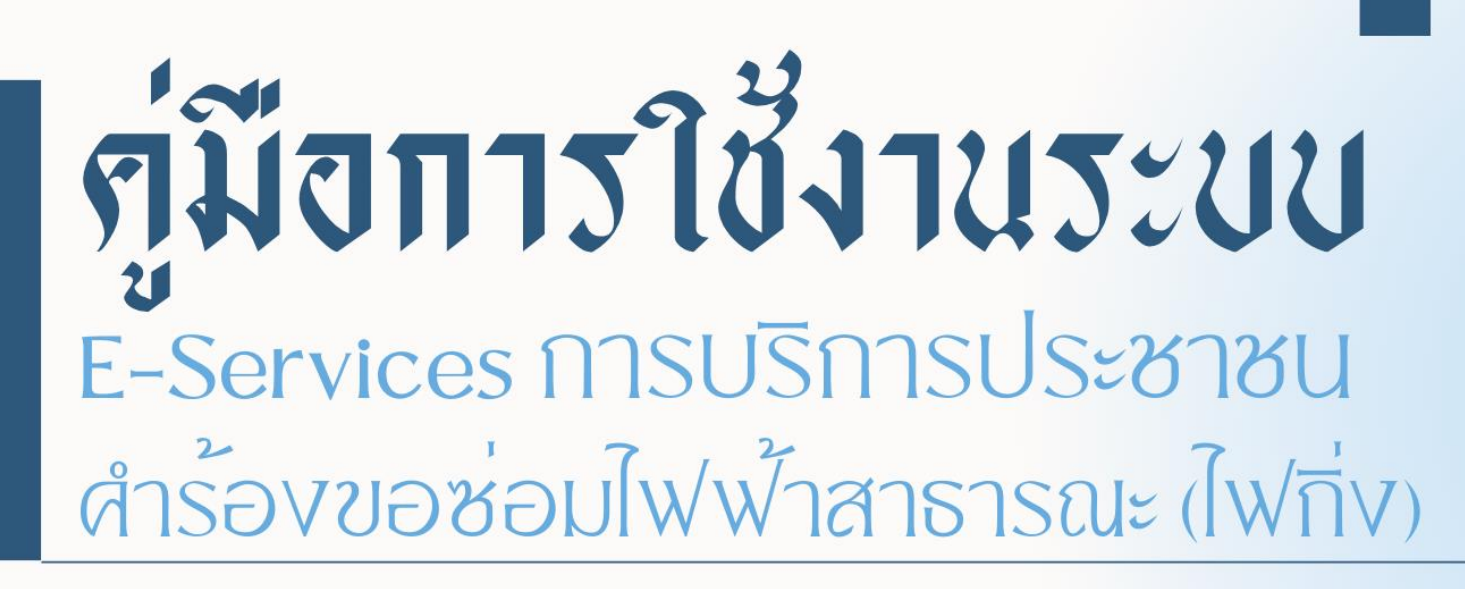

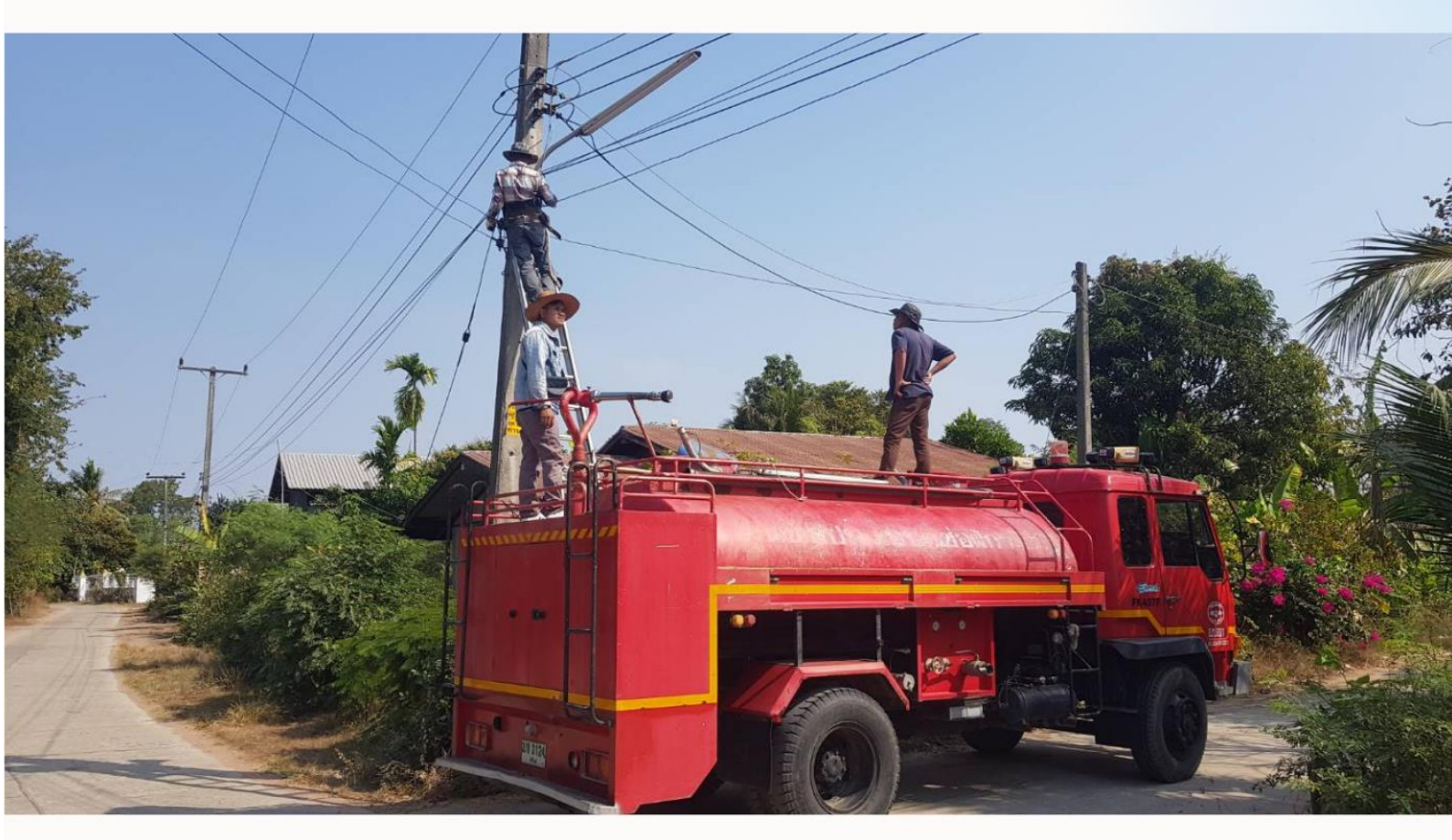

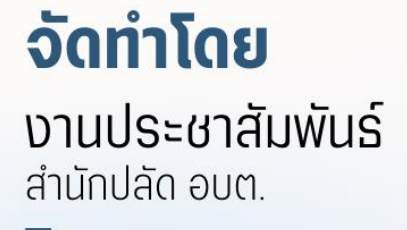

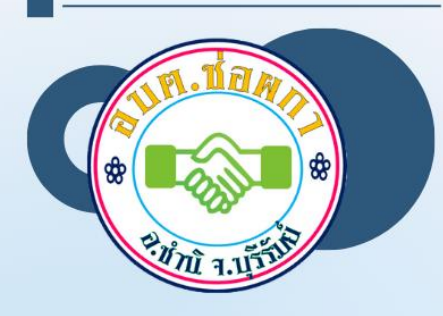

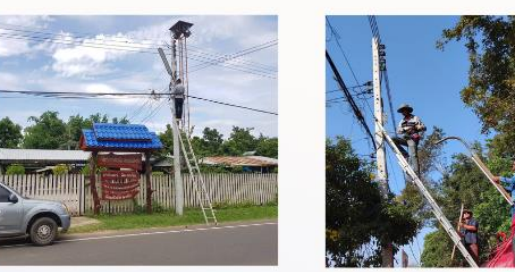

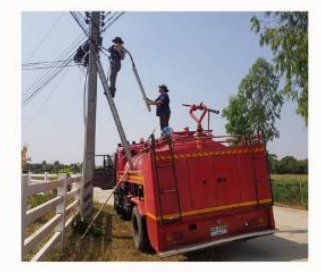

องค์การบริหารส่วนตำบลช่อผกา อำเภอชำนิ จังหวัดบุรีรัมย์

## การเข้าใช้งานระบบ

- ๑. เปิดโปรแกรม Browser
- ๒. เขา URL ขององค์การบริหารส่วนตำบลช่อผกา <u>https://chaophaka.go.th/</u>
- m. ระบบจะแสดงหนาหลักเว็บไซต์องค์การบริหารส่วนตำบลช่อผกา

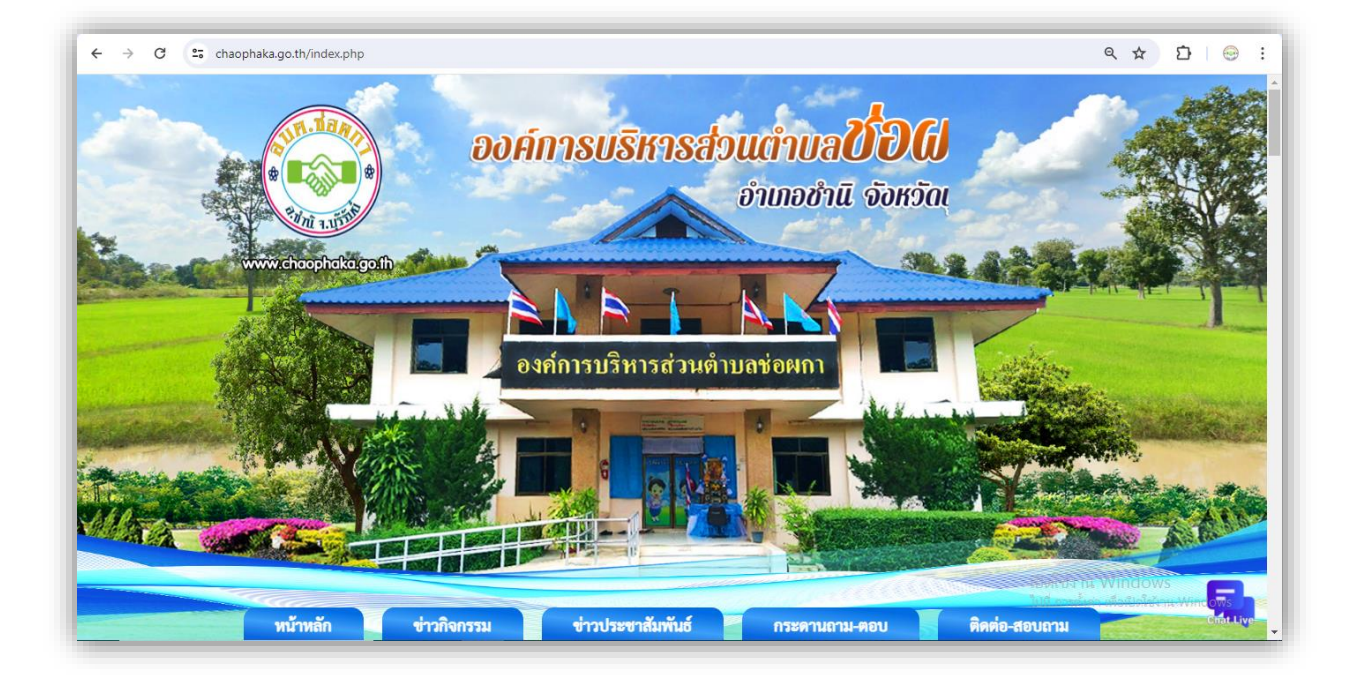

## ๔. ไปที่เมนู E-service

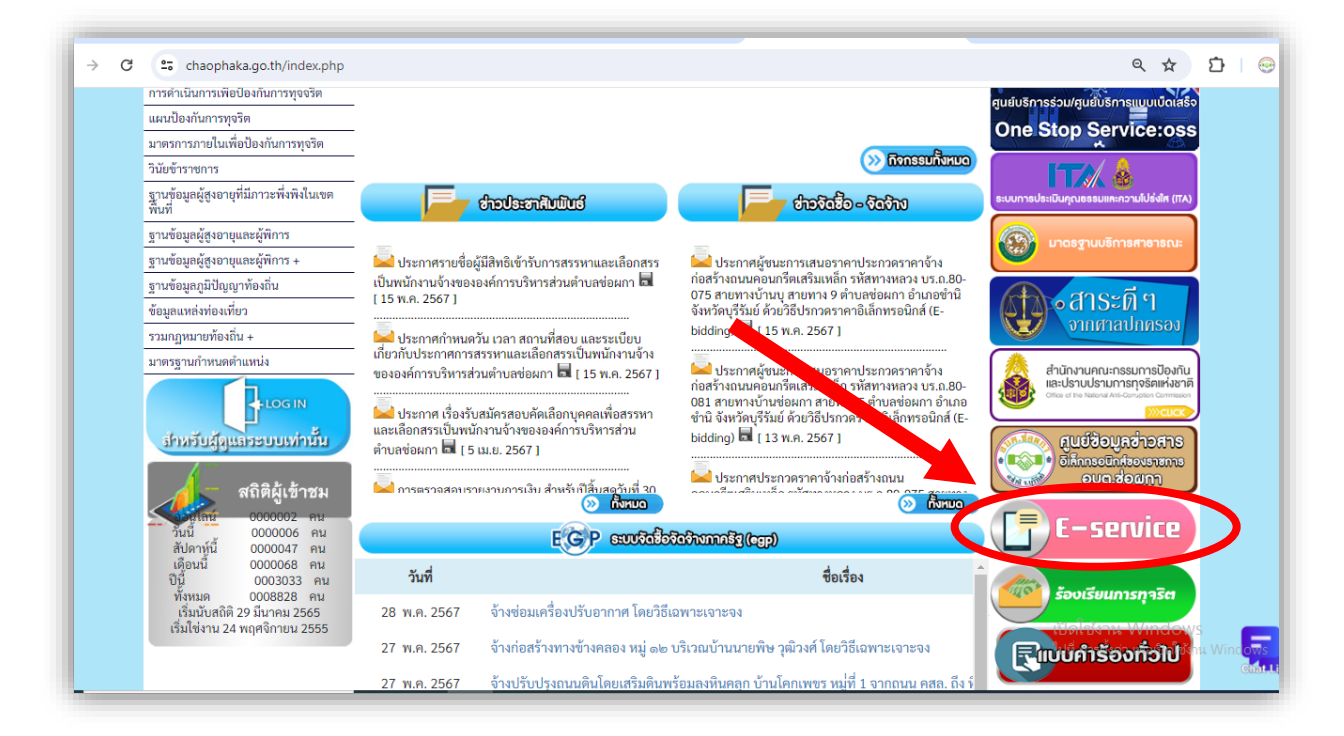

## ๕. ไปที่เมนู "คำร้องขอซ่อมไฟฟ้าสาธารณะ(ไฟกิ่ง)

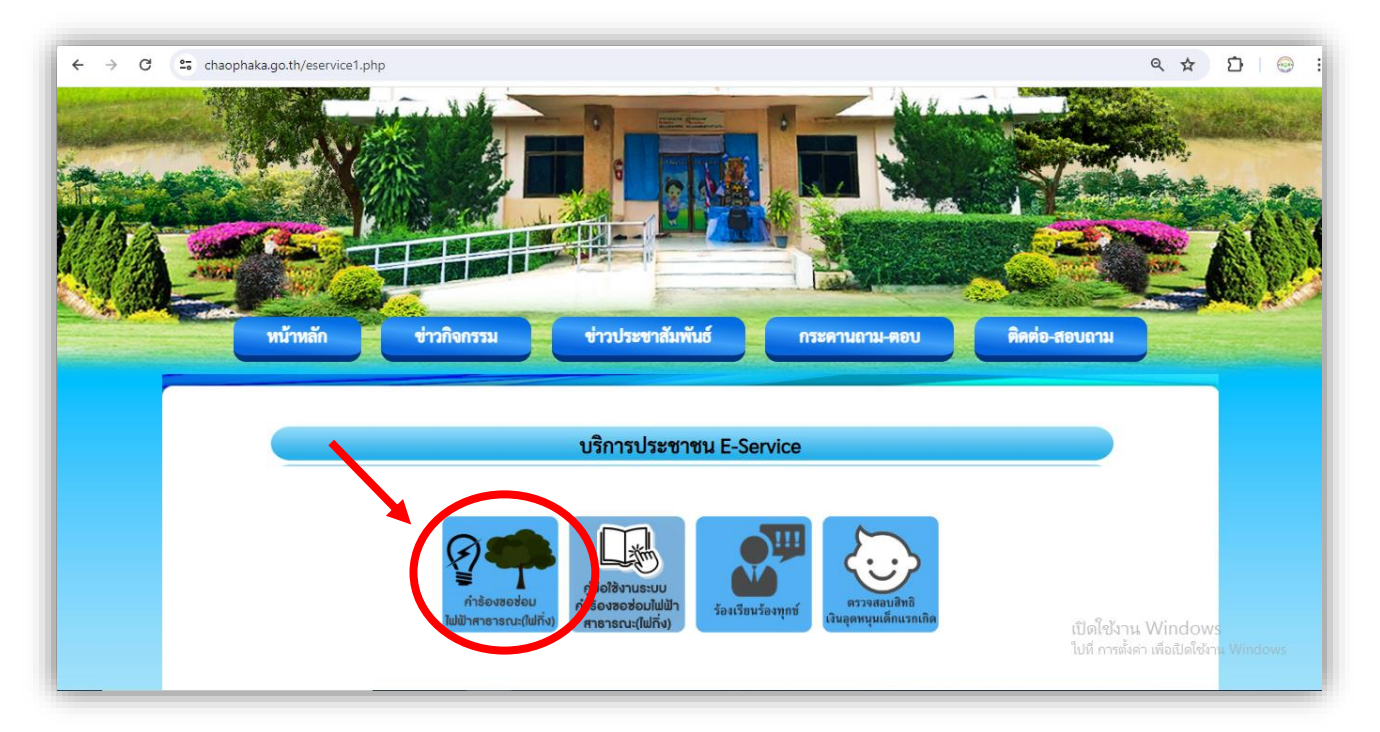

## ๖. ระบบจะแสดงหน้าให้กรอกรายละเอียดต่างๆ

| คำร้องขอซ่อมไฟฟ้าสาธารณ<br>กองข่าง องค์การบริหารส่วนตำบอช่อผกา 044666394 ต่อ 5 | ะ(ไฟกิ่ง) |
|--------------------------------------------------------------------------------|-----------|
| chaophaka65@gmail.com สลับบัญชี<br>🌄 ไม่ใช้ร่วมกัน                             | ۵         |
| คำถามไม่ระบุชื่อ<br>ศาตอบของคุณ                                                |           |
| <b>ที่อยู่</b><br>ศำตอบของคุณ                                                  |           |
| <b>เบอร์ติดต่อ</b><br>คำตอบของคุณ                                              |           |

๗. เมื่อกรอกรายละเอียดครบให้ทำการกด "ส่ง" รายละเอียดคำขอจะจะถูกส่งข้อมูลมายัง
หน่วยงาน เป็นอันเสร็จขั้นตอน..

| จำนวนไฟสาธารณะที่ต้อง              | งการซ่อมแซม                                     |    |
|------------------------------------|-------------------------------------------------|----|
| ศำตอบของคุณ<br>                    |                                                 |    |
| บริเวณที่ต้องการซ่อม<br>ศาตอบของคณ |                                                 |    |
| วันที่ยื่นคำขอ                     |                                                 |    |
| วันที่<br>วว/ดด/ปปปป 🗖             |                                                 |    |
| ส่ง                                | ล้างแบบฟอร์ม                                    | 19 |
| Google ฟอร์ม                       | เนื้อหานี้มีได้ถูกสร้างขึ้นหรือรับรองโดย Google | ไป |